## How to Setup Credit Line

1. Go to Risk Management Menu > Maintenance > Credit Line Configuration

| System Manager Risk M             | lanagement                        |                    |                   |                                           |
|-----------------------------------|-----------------------------------|--------------------|-------------------|-------------------------------------------|
| Common Info Activities            | Mainter                           | nance De           | erivatives        | Reports                                   |
| Scheduling Coverage/Ri            | isk inquiry Brokerage             | Accounts As        | sign Derivatives  | Consolidated Profit/Loss                  |
| Position by                       | Period Selection Credit Insi      | urance Ba          | sis Entry         | Daily Position Report                     |
| Daily Positio                     | in Inquiry Credit Lin             | e Configuration Da | lly Average Price | DPR Compare                               |
| Enancial Reports     Sourcing Re  | port Futures Bi                   | oker De            | rivative Entry    | DPR Reconciliation Report                 |
| Reconciliation                    | on Broker Statement 🛛 🖉 Futures M | arkets Fut         | tures 360         | DPR Summary Log                           |
| Collateral                        | Futures Pr                        | ice Ma             | rk To Market      | Open Derivatives Position Report          |
| Dealer Credit Cards Profit and Lo | oss Analysis 🖉 🛛 Futures Tr       | ading Months Ma    | tch Derivatives   | Periodic Futures Clearing House Statement |
| Position Cha                      | ange Analysis M2M Cont            | figuration Op      | tion Lifecycle    | Position Reconciliation Report            |
| Position Ana                      | Nysis Report Options Ti           | rading Months Phy  | ysical vs Futures | Realized Profit/Loss                      |
| T Purchasing (AP) Currency Ex     | poure Risk Radin                  | g Matrix Set       | zlement Price     | Risk Report By Type                       |
| Sales (A/R)                       | intract Gain or Loss              | Sw                 | itch Position     |                                           |
| 🚵 Payrol                          |                                   |                    |                   |                                           |
| Contract Management               |                                   |                    |                   |                                           |
| Risk Management                   |                                   |                    |                   |                                           |
| Ticket Management                 |                                   |                    |                   |                                           |
| 🛼 Logistics                       |                                   |                    |                   |                                           |
| Manufacturing                     |                                   |                    |                   |                                           |
| Tank Management                   |                                   |                    |                   |                                           |
| Card Fueling                      |                                   |                    |                   |                                           |
| 🚍 Store                           |                                   |                    |                   |                                           |
| I≣ CRM                            |                                   |                    |                   |                                           |
| S Help Desk                       |                                   |                    |                   |                                           |
| Document Management               |                                   |                    |                   |                                           |
|                                   |                                   |                    |                   |                                           |

2. In Search Credit Insurance Screen, click the New button

| Creations           Open States         Transaction 6                                                                                                    | Creature  Construe  Transaction Construe  Construe Construe  Construe  Construe  Construe  Construe  Construe Construe  Construe Construe  Construe Construe Construe  Construe Construe Co | Create Line Spane Course Biller Line Course Fary Type Line Course Fary Type Line Course |                  |                        |                    |                              |                     |  |
|----------------------------------------------------------------------------------------------------|----------------------------------------------------------------------------------------------------|----------------------------------------------------------------------------------------------------|------------------|------------------------|--------------------|------------------------------|---------------------|--|
| Construction by Construction by Construc                                                                                                    | Ope Seece      Ope Seece      O      | Oper Teence         In the initial initial initinitinitia initial initial initinitial initial initial                                 | Credit Line      |                        |                    |                              |                     |  |
| Transaction is         Counter Party Name         Counter Party Type         Link Currency         Total Credit Amount           Cx-42         Cx-33         Currency         Currency                                                                                                    | Immunosition is         Content Party Name         Content Party Type         Link Currency         Total Cred A mount           Cx-43         C         C <th>Intransaction Id       Counter Pary Type       Lint Currency       Total Credit Amount         Cx44       Cx3       Cx13       Cx13       Cx14         Cx19       Cx19       Cx10       Cx10       Cx10</th> <th>Open Selected</th> <th>🅞 Export • 👘 Columns •</th> <th>III View •</th> <th></th> <th></th> <th></th>                                                                                                    | Intransaction Id       Counter Pary Type       Lint Currency       Total Credit Amount         Cx44       Cx3       Cx13       Cx13       Cx14         Cx19       Cx19       Cx10       Cx10       Cx10                                                                                                    | Open Selected    | 🅞 Export • 👘 Columns • | III View •         |                              |                     |  |
| Transaction Id         Courser Party Name         Courser Party Type         Unit Currancy         Total Cradit, Mound           Cx-43         -         -         -         -         -         -         -         -         -         -         -         -         -         -         -         -         -         -         -         -         -         -         -         -         -         -         -         -         -         -         -         -         -         -         -         -         -         -         -         -         -         -         -         -         -         -         -         -         -         -         -         -         -         -         -         -         -         -         -         -         -         -         -         -         -         -         -         -         -         -         -         -         -         -         -         -         -         -         -         -         -         -         -         -         -         -         -         -         -         -         -         -         -         -         -         - <th>Transaction Id         Courser Party Hame         Courser Party Type         Unit Currency         Trans Create Amount           Q-43         -         -         -         -         -         -         -         -         -         -         -         -         -         -         -         -         -         -         -         -         -         -         -         -         -         -         -         -         -         -         -         -         -         -         -         -         -         -         -         -         -         -         -         -         -         -         -         -         -         -         -         -         -         -         -         -         -         -         -         -         -         -         -         -         -         -         -         -         -         -         -         -         -         -         -         -         -         -         -         -         -         -         -         -         -         -         -         -         -         -         -         -         -         -         -         -<th>Transaction II         Courser Pany Name         Courser Pany Type         Umit Currency         Total Coalt Annunci           G-43        </th><th>Transaction Id Y</th><th>Contains Y</th><th></th><th>+ Add Filter - Clear Filters</th><th></th><th></th></th> | Transaction Id         Courser Party Hame         Courser Party Type         Unit Currency         Trans Create Amount           Q-43         -         -         -         -         -         -         -         -         -         -         -         -         -         -         -         -         -         -         -         -         -         -         -         -         -         -         -         -         -         -         -         -         -         -         -         -         -         -         -         -         -         -         -         -         -         -         -         -         -         -         -         -         -         -         -         -         -         -         -         -         -         -         -         -         -         -         -         -         -         -         -         -         -         -         -         -         -         -         -         -         -         -         -         -         -         -         -         -         -         -         -         -         -         -         -         - <th>Transaction II         Courser Pany Name         Courser Pany Type         Umit Currency         Total Coalt Annunci           G-43        </th> <th>Transaction Id Y</th> <th>Contains Y</th> <th></th> <th>+ Add Filter - Clear Filters</th> <th></th> <th></th>                                                                                                    | Transaction II         Courser Pany Name         Courser Pany Type         Umit Currency         Total Coalt Annunci           G-43                                                                                                    | Transaction Id Y | Contains Y             |                    | + Add Filter - Clear Filters |                     |  |
| 0.40         0.40         0.33         0.43         0.43         0.43         0.43         0.43         0.43         0.43         0.43         0.43         0.43         0.43         0.43         0.43         0.43         0.43         0.43         0.43         0.43         0.43         0.43         0.43         0.43         0.43         0.43         0.43         0.43         0.43         0.43         0.43         0.43         0.43         0.43         0.44         0.44         0.45         0.45         0.45         0.45         0.45         0.45         0.45         0.45         0.45         0.45         0.45         0.45         0.45         0.45         0.45 <t< th=""><th>0.43         0.42         0.43         0.43         0.410</th><th></th><th>Transaction Id</th><th>Counter Party Name</th><th>Counter Party Type</th><th>Limit Currency</th><th>Total Credit Amount</th><th></th></t<>                                                                                                    | 0.43         0.42         0.43         0.43         0.410                                                                                                    |                                                                                                    | Transaction Id   | Counter Party Name     | Counter Party Type | Limit Currency               | Total Credit Amount |  |
| 0.42           0.33           0.43           0.43           0.43           0.43                                                                                                    | 0.44         0.33         0.43         0.44         0.43         0.44                                                                                                    |                                                                                                    | CL-43            |                        |                    |                              |                     |  |
| Q43       Q43       Q46                                                                                                    | Q 43                                                                                                    |                                                                                                    | CL-42            |                        |                    |                              |                     |  |
| 2 Cr0<br>2 Cr0                                                                                                    | 2 C/9<br>2 A/8                                                                                                    |                                                                                                    | CL-33            |                        |                    |                              |                     |  |
| C 4/10                                                                                                    | C 4/8                                                                                                    |                                                                                                    | CL-13            |                        |                    |                              | 100.000             |  |
|                                                                                                    |                                                                                                    |                                                                                                    | CL-10            |                        |                    |                              |                     |  |
|                                                                                                    |                                                                                                    |                                                                                                    |                  |                        |                    |                              |                     |  |
|                                                                                                    |                                                                                                    |                                                                                                    | 2 @ 0 .m [ b     |                        |                    |                              |                     |  |

– 🗆 ×

3. In the new Credit Line screen, populate details:

| Credit Line -                     |               |                   |                |       |              |          |                |    |           |       | —             |  |
|-----------------------------------|---------------|-------------------|----------------|-------|--------------|----------|----------------|----|-----------|-------|---------------|--|
| New Save Search Delete Undo Close |               |                   |                |       |              |          |                |    |           |       |               |  |
| Counterparty Details D            | ocumentation  | Audit             | Log Activities |       |              |          |                |    |           |       |               |  |
| Counter Party Name                |               |                   |                |       |              | ~        | DUNS           |    |           |       |               |  |
| Counter Party Type                |               |                   |                |       |              |          | Limit Currency |    |           |       |               |  |
| Credit Rating Total Credit Limit  |               |                   |                |       |              |          |                |    |           |       |               |  |
| Acceptable Currencies             | 5             |                   |                |       |              |          |                |    |           |       |               |  |
| + Insert X Remove                 | Export - 🗄    | View <del>-</del> | Filter (F3)    |       |              |          |                |    |           |       |               |  |
| Currency                          |               |                   |                | Hairc | ut           |          |                |    |           |       |               |  |
|                                   |               |                   |                |       |              |          |                |    |           |       |               |  |
| Assessed bla Davassa of C         |               |                   |                |       |              |          |                |    |           |       |               |  |
| + Insert × Remove                 | Export - B    | View -            | Filter (E3)    |       |              |          |                |    |           |       |               |  |
| Payment Condition                 | pubore 0      | ,                 | ritter (rb)    |       | Remaining Ri | isk (96) |                |    | Remarks   |       |               |  |
|                                   |               |                   |                |       | -            |          |                |    |           |       |               |  |
|                                   |               |                   |                |       |              |          |                |    |           |       |               |  |
| Internal Limit                    |               |                   |                |       |              |          |                |    |           |       |               |  |
| + Insert X Remove                 | Export - 🗄    | View <del>-</del> | Filter (F3)    |       |              |          |                |    |           |       |               |  |
|                                   | Am            | ount              | Currency       |       |              | From     |                | То |           | Remar | ks            |  |
|                                   |               |                   |                |       |              |          |                |    |           |       |               |  |
| Credit Limit using Insu           | urance Policy |                   |                |       |              |          |                |    |           |       |               |  |
| + Insert × Remove                 | Export - 8    | View -            | Filter (F3)    |       |              |          |                |    |           |       |               |  |
|                                   | Amount        | Currer            | псу            |       | From         |          | То             |    | Insurance |       | Policy Number |  |
|                                   |               |                   |                |       |              |          |                |    |           |       |               |  |
|                                   |               |                   |                |       |              |          |                |    |           |       |               |  |
| Temporary Limit                   | Event -       | Mour              | Filmer (F2)    |       |              |          |                |    |           |       |               |  |
| T insert X Remove                 | Amount        | Currer            |                |       | From         |          | То             |    | Insurance |       | Policy Number |  |
|                                   |               |                   |                |       |              |          |                |    |           |       |               |  |
|                                   |               |                   |                |       |              |          |                |    |           |       |               |  |
| Complementary Limit               | (Top-off)     |                   |                |       |              |          |                |    |           |       |               |  |
| + Insert X Remove                 | Export • 🗄    | View •            | Filter (F3)    |       |              |          |                |    |           |       |               |  |
|                                   | Amount        | Currer            | тсу            |       | From         |          | То             |    | Insurance |       | Policy Number |  |
|                                   |               |                   |                |       |              |          |                |    |           |       |               |  |
|                                   |               |                   |                |       |              |          |                |    |           |       |               |  |
| ? 🔘 🖓 0.69s [ Re                  | ady           |                   |                |       |              |          |                |    |           | Page  | e 1 of 1      |  |

## • For Credit Line Header fields

| Field<br>Name            | Description                                                                       | Source                                                                                         | Validation                                                                                                    | Comments |
|--------------------------|-----------------------------------------------------------------------------------|------------------------------------------------------------------------------------------------|----------------------------------------------------------------------------------------------------|----------|
| Counterp<br>arty Name    | Counterparty is selected for setting up<br>Credit line for credit risk assessment | Counterparty Setup with Counterparty type<br>Customer                                          | Only one credit line setup should be<br>allowed for on Limit Currency combination.<br>Only Counterparty with Type Customer<br>should be listed for selection | List     |
| Counterp<br>arty Type    | Type of counterparty selected                                                     | Counterparty type should be populated from<br>Counterparty setup when Counterparty is selected | Field should be Greyed out                                                                                                    |          |
| Credit<br>Rating         | Field to enter Credit rating for the<br>Counterparty selected                     | User field                                                                                     | NA                                                                                                    |          |
| DUNS:                    | Field for entering DUNS reference number                                          | User entered field                                                                             |                                                                                                    |          |
| Limit<br>Currency        | Credit limit Currency                                                             | Currency setup for user selection                                                              | Only one credit line setup should be allowed for on Limit Currency combination.                                                                              |          |
| Total<br>Credit<br>Limit | Credit limit including all the sublimit included                                  | Calculated field based                                                                         | Total = Sum of all Amounts from all limit setup                                                                                                    |          |

Acceptable Currencies Grid

| Field<br>Name | Description                | Source                                               | Validations                                                                                                    |
|---------------|----------------------------|------------------------------------------------------|----------------------------------------------------------------------------------------------------|
| Currency      | Acceptable<br>Currency     | Currency setup for user selection from dropdown list | Only one currency should be allowed in the setup or should not be repeatable. Exclude sub-currencies from the list |
| Haircut %     | Haircut of the<br>currency | User entered field,                                  | Should be a whole number and should be allowed more than 100%                                                      |

## • Acceptable Payment Conditions

| Field<br>Name        | Description                                     | Source                                                                                                    | Validations                                 |
|----------------------|-------------------------------------------------|----------------------------------------------------------------------------------------------------|---------------------------------------------|
| Payment<br>Condition | Payment Condition accepted<br>from counterparty | Source for selecting Payment condition dropdown list is from Common Info > Maintenance > Terms, Term field | Payment Condition can be selected only once |
| Remaining<br>Risk    | Risk exposure based on Payment Condition        | Auto Populated based on Payment Condition selection                                                        | Field should non-editable                   |
| Remarks              | Describing the Payment Condition                | Auto Populated based on Payment Condition selection                                                        | Field should non-editable                   |
|                      |                                                 |                                                                                                    |                                             |